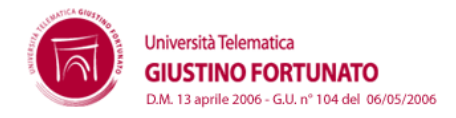

Il Sistema Bibliotecario di Ateneo (SBA) è la struttura che gestisce e conserva il fondo bibliografico di Ateneo e le banche dati giuridiche acquisite ed è caratterizzato da un sistema di gestione informatizzato che consente l'accesso via Internet alle seguenti risorse bibliografiche:

DE JURE (Banca dati di Informazione giuridica);

DUIT (Diritti Umani in Italia - database CEDU italiano)

IL FORO ITALIANO

**INFOLEGES** (Metamotore Legislativo)

**OPAC** (Online Public Access Catalog) SBN (OPAC del Servizio Bibliotecario Nazionale)

L' **OPAC** (Online Public Access Catalog) dell'Università Telematica Giustino Fortunato permette di ricercare tutti i volumi posseduti dall'Ateneo e catalogati nel sistema: è possibile effettuare richieste di prestito dei volumi disponibili, utilizzando tramite le credenziali di accesso ai servizi informatici di Ateneo.

L'utilizzo della Biblioteca è molto semplice:

- si ricerca il libro di testo
- si effettua la prenotazione
- si ritira il testo prenotato presso la sede di Benevento dell'Ateneo
- si restituisce il testo dopo la consultazione

Le regole per l'utilizzo sono anch'esse semplici:

- la prenotazione si effettua solo on line tramite le proprie credenziali di accesso e dura 24 ore;
- si può prenotare anche un testo che risulta già prenotato: in tal caso, la stessa diverrà valida quando il testo sarà di nuovo disponibile dopo il ritiro del primo prenotato oppure se decade la prima prenotazione;
- il testo deve essere ritirato presso gli sportelli della Segreteria entro le 24 ore oppure la prenotazione decade automaticamente;
- il testo deve essere riconsegnato presso agli sportelli della Segreteria entro 48 ore dal ritiro
- lo studente che riconsegna il testo oltre la data prevista, non potrà usufruire del servizio per almeno 30 giorni; pertanto, se anche prenota un testo, la sua prenotazione verrà annullata d'ufficio fintanto che dura la sospensione dall'utilizzo del servizio di biblioteca.

1) Per accedere alla biblioteca è necessario autenticarsi nell'area privata "myUnifortunato" e cliccare sul pulsante "Biblioteca" situato nel menù superiore

| Ateneo               | Facoltà di Giurisprudenza |            | Master         | Corsi di perfezionamento |                       | Iscrizi                 | oni Area    | Area riservata |  |
|----------------------|---------------------------|------------|----------------|--------------------------|-----------------------|-------------------------|-------------|----------------|--|
| Giustino Fortunato ⇒ | • myUnifortu, sto         |            |                |                          |                       |                         |             |                |  |
|                      |                           |            |                | $\times$                 | F                     | i                       | +           | 0              |  |
| my<br>Unifortunato   | Bacheca on line           | Biblioteca | Virtual Campus | Webmail                  | Segreteria<br>on line | Guida dello<br>studente | Modulistica | Logout         |  |
| myUnifor             | tunato                    |            |                |                          |                       |                         |             |                |  |

2) A questo punto sarà possibile cercare il libro o per parola chiave o per categoria

| Ricerca semplice                                           | Ricerca per termini      |                                |                                      |                            |                        |
|------------------------------------------------------------|--------------------------|--------------------------------|--------------------------------------|----------------------------|------------------------|
| Qui è possibile effettuare                                 | una ricerca usando una   | a o più parole chiave (titolo, | autore, editore, tema,)              | er parola chiave           |                        |
| tutti i tipi di documento                                  | *                        |                                |                                      |                            |                        |
|                                                            |                          |                                | Cerca Aiuto                          |                            |                        |
| Titoli                                                     |                          | Autori                         | Editori                              | -                          |                        |
| <ul> <li>Titoli uniformi</li> <li>Tutti i campi</li> </ul> |                          | L Categorie                    | 🗖 Parole chiav                       | Per c                      | ategoria               |
|                                                            |                          |                                |                                      |                            |                        |
| Categorie                                                  |                          |                                | <b>k</b>                             |                            |                        |
| 5                                                          | <b>.</b>                 |                                | 5                                    | 5                          | 5                      |
| Codici D                                                   | )iritto Amministrativo   | Diritto Civile                 | Diritto Commerciale                  | Diritto Comunitario        | Diritto Costituzionale |
|                                                            |                          |                                |                                      |                            |                        |
| Diritto del lavoro                                         | Diritto dell'Ambiente    | Diritto ecclesiastico          | Diritto internazionale               | Diritto Penale             | Diritto Privato        |
|                                                            |                          |                                |                                      |                            |                        |
| Diritto privato comparato Dir                              | ritto processuale civile | Diritto processuale penale     | Diritto pubblico                     | Diritto pubblico comparato | Diritto Romano         |
|                                                            |                          |                                |                                      |                            |                        |
| Diritto Sindacale                                          | Diritto Tributario       | Economia                       | Filosofia del diirtto                | Giustizia Ammnistrativa    | Informatica Giuridica  |
|                                                            |                          |                                |                                      |                            |                        |
| Sociologia                                                 | Statistica               | Storia della giustizia         | Storia giuridica medievale e moderna |                            |                        |

3) Una volta individuato il libro da prenotare sarà necessario cliccare sul simbolo '+' presente alla sinistra del libro

|   | partire au gaoca pagina e pocolette.                                                                                                    |              |
|---|----------------------------------------------------------------------------------------------------|--------------|
|   | Torna alla prima pagina delle ricerche                                                                                                    |              |
|   | acoltà di Giurisprudenza                                                                                                    |              |
|   | Diritto Civile                                                                                                    |              |
| 1 | risultati<br>∄ <sup>©</sup> ⊡ Persona la ricerca                                                                                                    |              |
|   | <ul> <li>Corso di diritto contrattuale / Guido Alpa</li> <li>I principi generali / Guido Alpa</li> <li>I principi generali / Guido Alpa</li> <li>Istituzioni di diritto civile / Alberto Trabucchi</li> <li>Codice civile / Adolfo Di Majo</li> <li>Codice civile / Adolfo Di Majo</li> <li>I diritto dei consumatori / Guido Alpa</li> <li>I diritto dei consumatori / Guido Alpa</li> <li>I l progetto italo francese delle obbligazioni (1927). Un modello di armonizzazione nell'epoca della</li> <li>Contratto e rimedi - seconda edizione / Giuseppe Vettori</li> <li>Responsabilità civile danno non patrimoniale / Salvatore Patti</li> <li>Contratto e impresa / Francesco Galgano</li> </ul> | a ricodifica |
|   | 🗰 💌 Contratto e Impresa/EURUPA / Francesco Galgano                                                                                                    |              |
|   |                                                                                                    |              |

4) E successivamente cliccare sul pulsante "Prenota questo documento"

| 13 risultat<br>©⊕ ©⊖ | i<br>Perfeziona la ricerca                                                                                                    |                                                                                                    |                                  |                                      |                |             |
|----------------------|----------------------------------------------------------------------------------------------------|----------------------------------------------------------------------------------------------------|----------------------------------|--------------------------------------|----------------|-------------|
|                      | Corso di diritto con<br>I principi generali<br>Istituzioni di diritto<br>Istituzioni di diritto civil<br>ISBN : 978-88-13-2913<br>Lingua : Italiano ( <i>ita</i> )<br>Link alla risorsa elet | trattuale / Guido Alpa<br>/ Guido Alpa<br>o civile / Alberto Trabucchi<br>e [materiale a stampa] [S.I.<br>18-9 : € 50,00<br>tronica: http://www.libreriauph | ) : cedam, 2005.<br>Cedam, 2005. | i-diritto-civile-trabucchi-alberto [ | .]             |             |
|                      | Prenota questo docum Esemplari                                                                                                    | ento                                                                                                    |                                  |                                      |                |             |
|                      | Codice a barre                                                                                                    | Chiama il numero                                                                                                    | Media tipo                       | Locatione                            | Sezione        | Status      |
|                      | 0000088                                                                                                    | C22                                                                                                    | Libro                            | Facoltà di Giurisprudenza            | Diritto Civile | Disponibile |
|                      | 00000173                                                                                                    | C28                                                                                                    | Libro                            | Facoltà di Giurisprudenza            | Diritto Civile | Disponibile |

5) Dopo aver cliccato sul pulsante si aprirà una pagina in cui il sistema ci chiederà l'inserimento delle credenziali di accesso. Solo dopo averle inserite il sistema notificherà l'avvenuta prenotazione del libro.

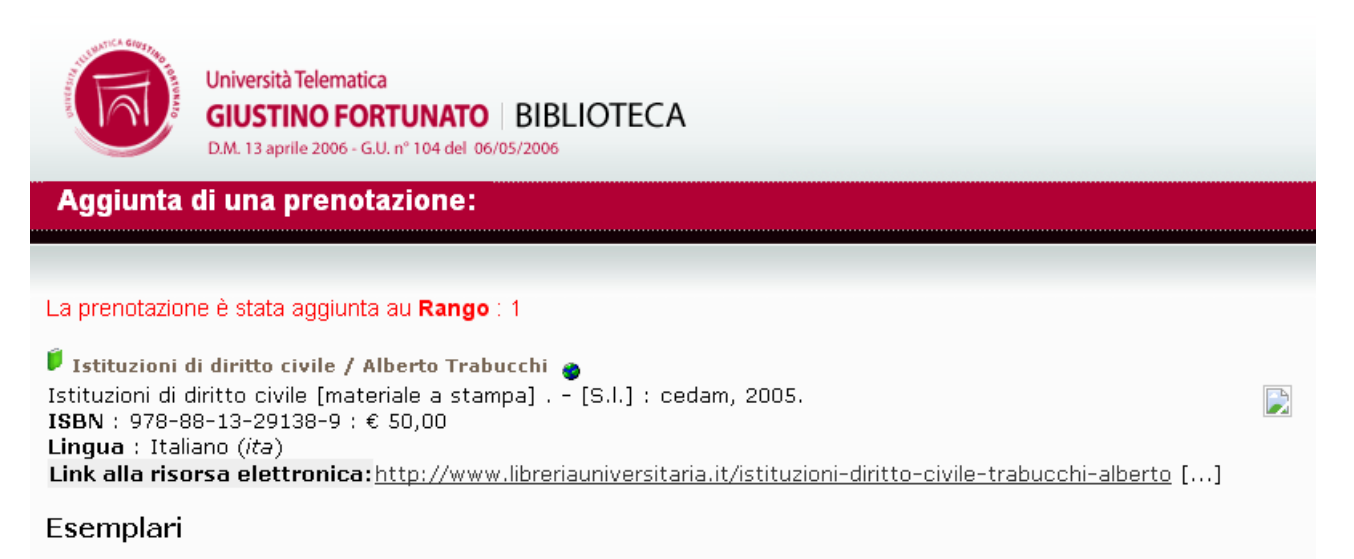

## Codice a barreChiama il numeroMedia tipoLocationeSezioneStatus00000088C22LibroFacoltà di GiurisprudenzaDiritto CivileDisponibile00000173C28LibroFacoltà di GiurisprudenzaDiritto CivileDisponibile